## **7029 Webform** You volunteer your time. Take credit for it!

Where to Find it: <a href="http://webforms.cgaux.org/">http://webforms.cgaux.org/</a>

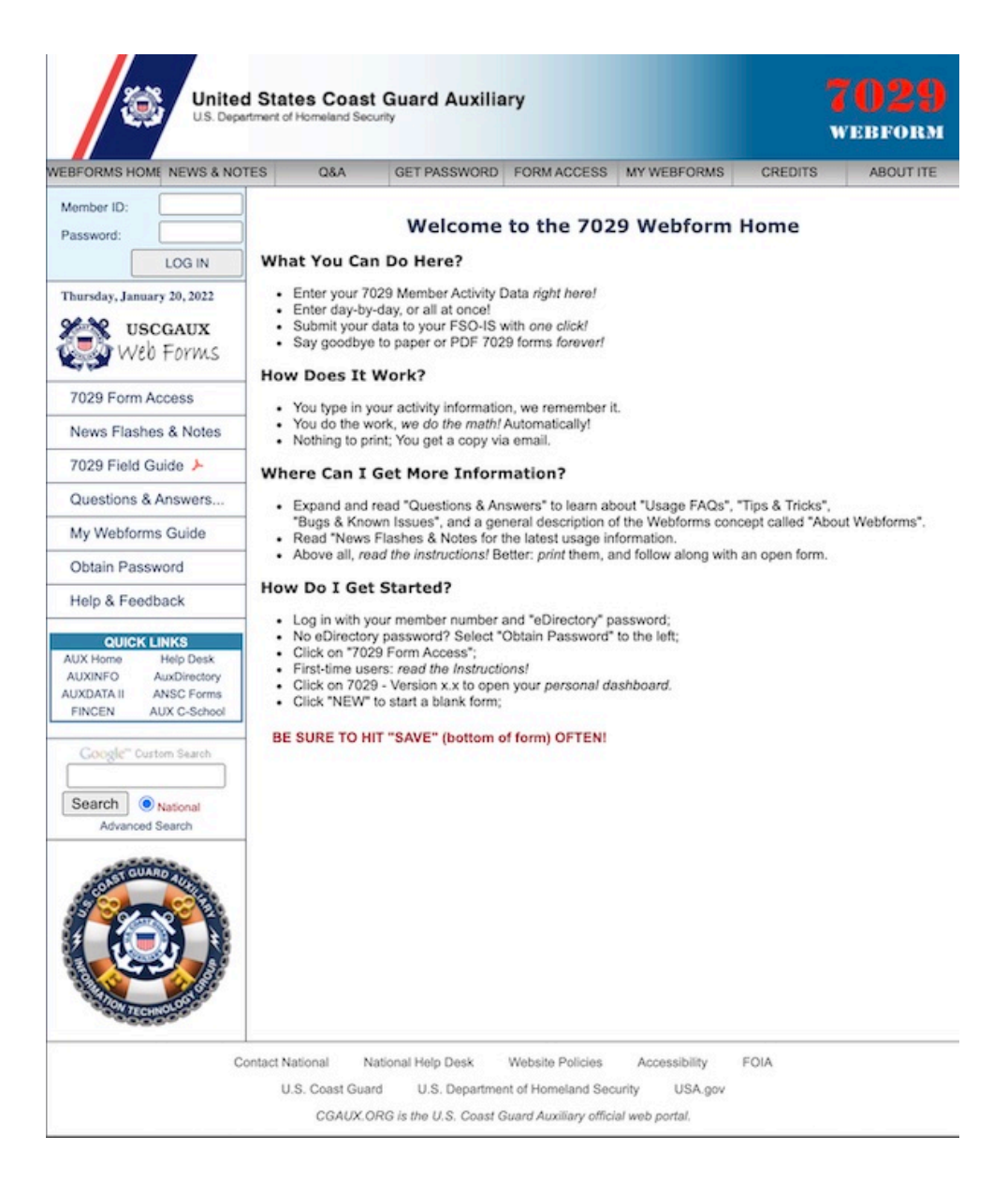

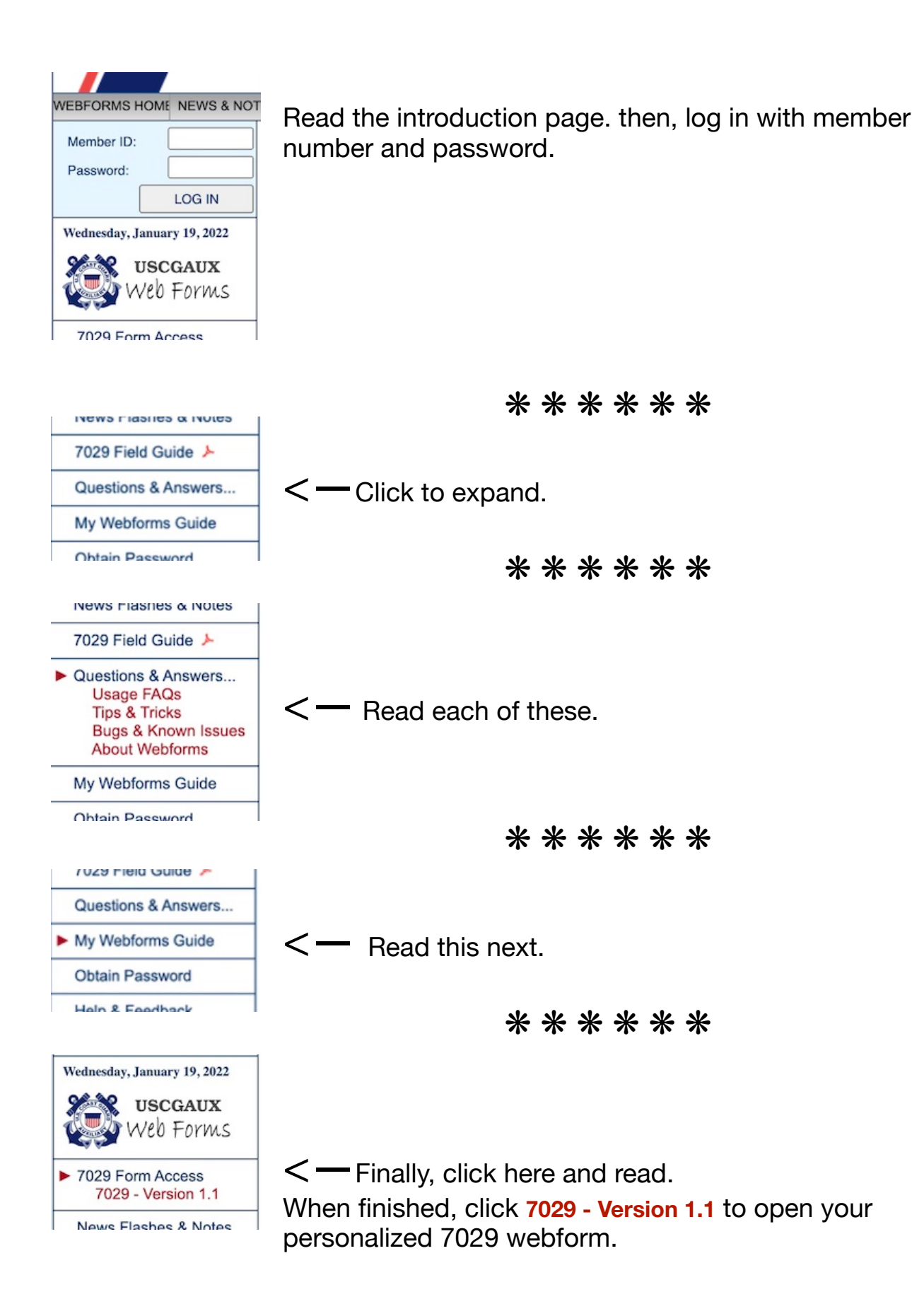

Hover your cursor over any field to see a pop-up explaining what sort of data should be entered there.

| DEPARTMENT OF<br>HOMELAND SECURITY<br>U. S. Coast Guard<br>7029 Webform (03/11)<br>618126 ACTIVE |               |         | ітү<br>))     | 1                   | U. S. Coast Guard Auxiliary 2020<br>MEMBER ACTIVITY WORKSHEET<br>Use this form to report activities not reported on any other AUXDATA form. |         |               |                            |        |        |         |       |  |
|--------------------------------------------------------------------------------------------------|---------------|---------|---------------|---------------------|----------------------------------------------------------------------------------------------------|---------|---------------|----------------------------|--------|--------|---------|-------|--|
| Sect                                                                                             | tion 1 -      | Memb    | er Informatio | on                  |                                                                                                    |         |               |                            |        |        |         |       |  |
| -                                                                                                | in the second |         | District 054, | Flotilla 23-01      |                                                                                                    |         | -             |                            |        |        | 0.00    | ·     |  |
| Sec                                                                                              | tion 2 -      | Activit | y Informatio  | n                   |                                                                                                    |         |               | Check                      | to Sho | w/Ente | r Detai | ls: 🗹 |  |
|                                                                                                  |               |         |               |                     | -<br>                                                                                                    | NOM     | -REIMB.       | HOURS PER MISSION CATEGORY |        |        |         |       |  |
| ITEM                                                                                             |               | MISSION | N DESCRIPTION | (42 CHARACTERS MAXI | MUM)                                                                                                    | MILES   | MILES EXPENSE |                            | 99B    | 99C    | 99D     | 99E   |  |
| 1                                                                                                | 01NOV         | C       |               |                     |                                                                                                    |         |               |                            |        |        |         |       |  |
| 2                                                                                                | 02NOV         |         |               |                     |                                                                                                    |         |               |                            |        |        |         |       |  |
| 3                                                                                                | 03NOV         |         |               | OTHER               | R: Report all time spe                                                                                                    | ent for | Auxilia       | y and                      | d      |        |         |       |  |
| 4                                                                                                | 04NOV         | 1       |               | CG Su               | pport missions not o                                                                                                    | therw   | ise repo      | orted                      | on     |        | . /     |       |  |
| 5                                                                                                | 05NOV         |         |               | any of              | her form or any othe                                                                                                    | r Miss  | ion Cod       | e abo                      | ve.    |        |         |       |  |
| 6                                                                                                | 06NOV         |         |               | Include             | e all time working on                                                                                                    | comr    | nittees       | or                         |        |        |         | 1 3   |  |
| 7                                                                                                | 07NOV         |         |               | attend              | ing meetings (if you                                                                                                    | are n   | nt an ele     | octed                      | or     |        |         |       |  |
| 8                                                                                                | 08NOV         |         |               | staff o             | staff officer.) This includes all time for                                                                                                  |         |               |                            |        |        |         |       |  |
| 9                                                                                                | 09NOV         |         |               | Dropar              |                                                                                                    |         |               |                            |        |        |         |       |  |
| 10                                                                                               | 10NOV         |         |               | prepar              | ation and travel.                                                                                                    |         |               |                            |        |        |         | 1.1.1 |  |
| 11                                                                                               | 11NOV         |         |               |                     |                                                                                                    |         |               |                            |        |        |         |       |  |

Data entry example:

You attended a one-hour flotilla meeting. You drove 30 miles round-trip, which took an hour of driving time.

| DEPARTMENT OF<br>HOMELAND SECURITY<br>U. S. Coast Guard<br>7029 Webform (03/11)<br>HIRD ACTME |          |                                       | 0                | MEMB<br>Use this form to re | U. S. Coas<br>ER ACT<br>sport activities | IVIT<br>IVIT | rd Auxilia<br>Y WOR | ary<br>KSH<br>other A | EET    | form.  | 2               | 020    |  |
|-----------------------------------------------------------------------------------------------|----------|---------------------------------------|------------------|-----------------------------|------------------------------------------|--------------|---------------------|-----------------------|--------|--------|-----------------|--------|--|
| Sec                                                                                           | tion 1 - | Member Informati                      | on               |                             |                                          |              |                     |                       |        |        |                 |        |  |
|                                                                                               |          | District 054                          | , Flotilla 23-01 | 0                           |                                          |              |                     |                       |        |        |                 |        |  |
| Sec                                                                                           | tion 2 - | Activity Information                  | on               |                             |                                          |              |                     | Check                 | to Sho | w/Ente | r Detai         | ils: 🗹 |  |
|                                                                                               | DATE     |                                       |                  |                             |                                          | NON-REIMB.   |                     | HOURS PER M           |        |        | ISSION CATEGORY |        |  |
|                                                                                               | + +      | MISSION DESCRIPTION                   | arcas)           |                             | MILES                                    | EXPENSE      | 99A                 | 998                   | 99C    | 990    | 99E             |        |  |
| 1                                                                                             | 01NOV    |                                       |                  |                             |                                          |              |                     | 1                     |        |        |                 |        |  |
| 2                                                                                             | 02NOV    | · · · · · · · · · · · · · · · · · · · |                  |                             |                                          |              |                     |                       |        |        |                 |        |  |
| 3                                                                                             | 03NOV    | Flotilla Meet                         | Flotilla Meeting |                             |                                          |              |                     | 2                     |        |        |                 | 2      |  |
| 4                                                                                             | 04NOV    |                                       |                  |                             |                                          |              |                     |                       |        |        |                 |        |  |
| 5                                                                                             | 05NOV    |                                       |                  |                             |                                          |              |                     |                       |        |        |                 |        |  |
| 6                                                                                             | 06NOV    |                                       | FSO.             | FC or                       | VFC                                      | -            |                     |                       |        |        |                 |        |  |
| 7                                                                                             | 07NOV    |                                       | ,                |                             |                                          |              |                     |                       |        |        |                 |        |  |
| 8                                                                                             | OBNOV    |                                       |                  |                             | _                                        |              |                     |                       |        |        |                 |        |  |
| 9                                                                                             | VON60    |                                       |                  |                             |                                          |              |                     | 1                     |        |        |                 |        |  |
| 10                                                                                            | 10NOV    |                                       |                  |                             | - IVIE                                   | em           | per                 | -                     |        | î.     |                 |        |  |
| 11                                                                                            | 11NOV    |                                       |                  |                             |                                          |              |                     |                       |        |        |                 |        |  |
| 12                                                                                            | 12NOV    | -                                     |                  |                             |                                          |              |                     |                       |        |        |                 |        |  |

Elected or appointed staff would put their hours under 99A. Members would put their hours under 99E.

## If still unsure about which column to use, click Save, then Quit.

| /U29 Form Access     |                                                  |
|----------------------|--------------------------------------------------|
| News Flashes & Notes | Then, click the                                  |
| 7029 Field Guide ≻   | < - 7029 Field Guide from the left menu bar. The |
| Questions & Answers  | guide provides additional information about      |
| Mv Webforms Guide    | categories on the 7029 form.                     |

If you saved and quit the 7029 form, you will see it listed on your dashboard.

You can reopen it by clicking the radio button next to the listing and clicking OPEN at the bottom of the screen.

| 7029 Form Access     | NOTE: You may only edit 7029 reports with a status of "Active"; reports marked |            |        |  |  |  |  |  |  |
|----------------------|--------------------------------------------------------------------------------|------------|--------|--|--|--|--|--|--|
| News Flashes & Notes | "Submitted" may only be viewed/printed, copied, or resubmitted without change. |            |        |  |  |  |  |  |  |
| 7029 Field Guide ≽   |                                                                                |            |        |  |  |  |  |  |  |
| Questions & Answers  | ED DATE DESCRIPTION (NOTES) FROM REPORT                                        | LOG NUMBER | STATUS |  |  |  |  |  |  |
|                      | C 19 JAN 22                                                                    |            | ACTIVE |  |  |  |  |  |  |
|                      |                                                                                |            |        |  |  |  |  |  |  |

You don't have to use the dates on the form. You can clear them here and enter just the dates you're reporting. This will also allow you to enter more than one line with the same date.

| DEPARTMENT<br>HOMELAND S<br>U. S. Coast Gu<br>7029 Webform<br>entros Activit | OF<br>ECURITY<br>and<br>(03/11) |                     | U. S. Coast Guard Auxiliary<br>MEMBER ACTIVITY WORKSHEET<br>Use this form to report activities not reported on any other AUXDATA form. |          |      |         |       |         |        |         | 020   |
|------------------------------------------------------------------------------|---------------------------------|---------------------|----------------------------------------------------------------------------------------------------|----------|------|---------|-------|---------|--------|---------|-------|
| Section 1 - N                                                                | Aember Informa                  | tion                |                                                                                                    |          |      |         |       |         |        |         |       |
|                                                                              | District 05                     | 54, Flotilla 23-0   | 1                                                                                                    |          |      |         |       |         |        | _       |       |
| Sec. n2-A                                                                    | ctivity Informat                | tion                |                                                                                                    | 2        |      |         | Check | to Sho  | w/Ente | r Detai | is: 🗹 |
|                                                                              | REION DESCRIPTIO                |                     |                                                                                                    |          | NON  | AREINB. | HOU   | IRS PER | MISSIO | N CATE  | DORY  |
|                                                                              | SION DESCRIPTIO                 | 2N (4) CHARACTERS & | activeCar(                                                                                                    |          | MLES | EXPENSE | 99A   | 998     | 99C    | 990     | 99E   |
| 1 01NO                                                                       |                                 |                     |                                                                                                    |          |      |         |       |         |        |         |       |
| 2 02NOV                                                                      |                                 | States Public       |                                                                                                    |          |      |         | -     |         |        |         |       |
| 3 03NOV                                                                      |                                 | DIT                 | DELT                                                                                                    | TO UT VI |      |         | -     |         |        |         | -     |
| 4 04NOV                                                                      | 1                               |                     |                                                                                                    |          |      |         | -     | -       | -      |         | -     |
| 5 05NOV                                                                      | 1                               | Se                  | on 2 –                                                                                                    | - Activ  | it—  |         | -     | -       | -      |         | -     |
| 6 06NOV                                                                      | -                               |                     |                                                                                                    |          | -    |         | -     | -       | -      |         | -     |
| 7 07NOV                                                                      | -                               |                     |                                                                                                    |          |      |         | -     | -       | -      | -       | -     |
| 8 DBNOV                                                                      | -                               | ITT A               | DATE                                                                                                    | MICCH    |      |         | -     | -       |        |         | -     |
| 9 09NOV                                                                      | -                               | ILEM                | DATE                                                                                                    | MISSIC   | 4    |         | -     | -       | -      |         | -     |
| 10 10NOV                                                                     | <u> </u>                        |                     |                                                                                                    |          |      | -       | -     | -       | -      |         | -     |
| 11 11NOV                                                                     | <u> </u>                        |                     |                                                                                                    | -        | -    | -       | -     | -       | -      | -       | -     |
| 12 12NOV                                                                     |                                 | 1                   | 01NOV                                                                                                    |          |      |         | -     | -       | -      |         | -     |
| 13 13NOV                                                                     | <u> </u>                        |                     | 0.110.4                                                                                                    |          |      |         | -     |         |        |         | -     |
| 14 14NOV                                                                     |                                 | 2                   | 021/01/                                                                                                    |          |      | -       | -     | -       | -      |         | -     |
| 15 15NOV                                                                     |                                 | <b>VI</b> 2         | 021000                                                                                                    | 1        |      | -       | -     | -       | -      | -       | -     |
| 16 16NOV                                                                     |                                 | M                   |                                                                                                    | -        |      | -       | -     | -       | -      | -       | -     |
| 10 101004                                                                    |                                 |                     |                                                                                                    |          | -    | -       | -     | -       | -      | -       | -     |

When finished entering hours, click **Save** first, then click **Quit**.

As you save and submit 7029s, they will be added to your personal dashboard.

|                                                    | United S<br>U.S. Departme | tates Coast                                                                                                    | Guard Auxilia | iry         |             |           | 7029<br>Webform |  |  |  |
|----------------------------------------------------|---------------------------|----------------------------------------------------------------------------------------------------|---------------|-------------|-------------|-----------|-----------------|--|--|--|
| EBFORMS H                                          | HOME NEWS & NOTES         | Q&A                                                                                                    | GET PASSWORD  | FORM ACCESS | MY WEBFORMS | CREDITS   | ABOUT ITE       |  |  |  |
| You are logged in as:                              |                           | 7029 Dashboard for                                                                                                    |               |             |             |           |                 |  |  |  |
|                                                    | LOG OUT                   |                                                                                                    |               |             |             |           |                 |  |  |  |
| Thursday, January 20, 2022<br>USCGAUX<br>Web Forms |                           | You have 39 7029 reports on file. Click "NEW to start a new report, or choose an<br>existing report and click "OPEN", or "COPY". COPY creates a NEW report by copying<br>the data from an old one. |               |             |             |           |                 |  |  |  |
| 7029 For                                           | m Access                  | NOTE: You may only edit 7029 reports with a status of "Active"; reports marked                                                                                                    |               |             |             |           |                 |  |  |  |
| News Fla                                           | shes & Notes              | "Submitted" may only be viewed/printed, copied, or resubmitted without change.                                                                                                    |               |             |             |           |                 |  |  |  |
| 7029 Fiel                                          | d Guide ≽                 |                                                                                                    |               |             |             |           |                 |  |  |  |
| Questions & Answers                                |                           | SAVED DATE DESCRIPTION (NOTES) FROM REPORT                                                                                                    |               |             |             | 3 NUMBER  | STATUS          |  |  |  |
| My Webforms Guide                                  |                           | 0 19 JAN 22<br>0 02 JAN 22                                                                                                    |               |             | ACTIVE      |           |                 |  |  |  |
| Obtain Password                                    |                           | O 02 DEC 21                                                                                                    |               |             |             | SUBMITTED |                 |  |  |  |

You can submit the form and begin a new one as often as you like. Consider submitting one per month.

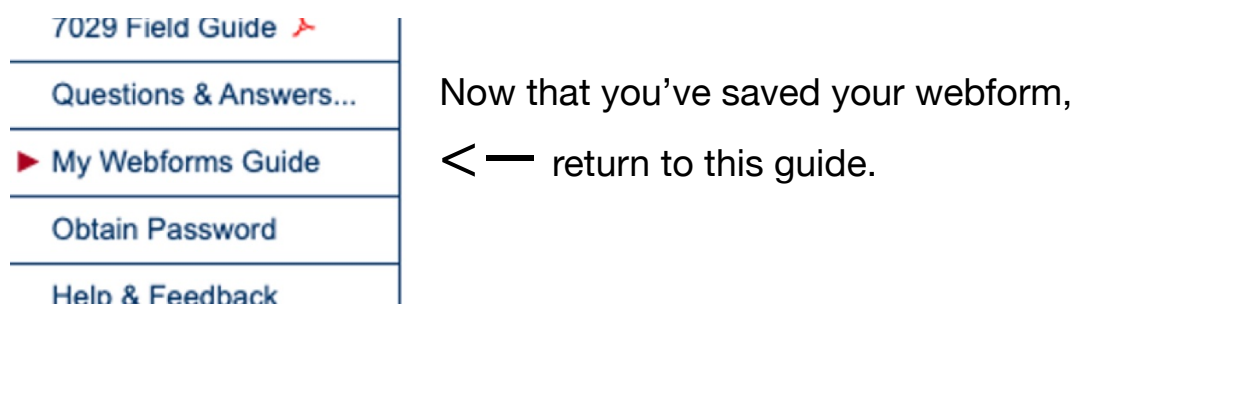

"My Webforms Guide" includes a convenient way to create a shortcut to your personalized webform.

Click in this box to create a desktop shortcut.

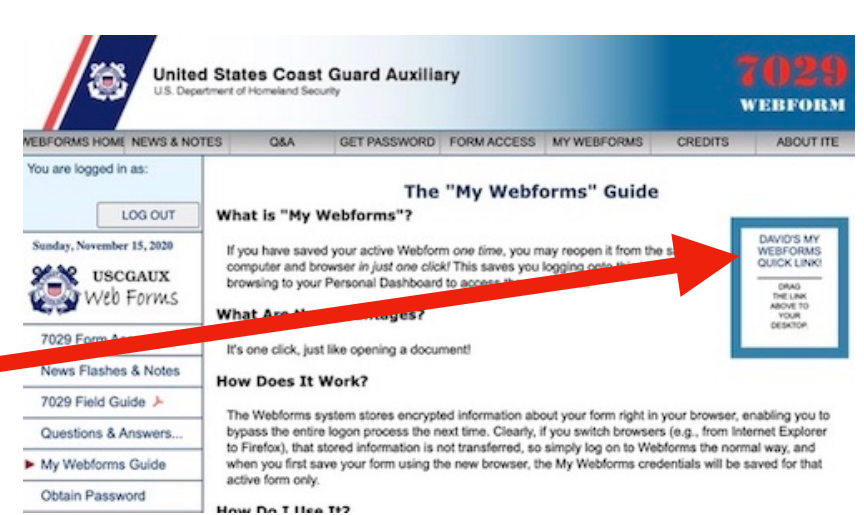

When you're ready to submit your completed form, make sure you saved your data. It can't hurt to click **Save** again.

Take a close look at the bottom of the form. Make sure the box is checked next to your FSO-IS.

| Section 3 - S               | ubmissio | on Information                             | Last saved: neve      |
|-----------------------------|----------|--------------------------------------------|-----------------------|
| 13 NOV 2020                 | NOTES:   |                                            | LOG NUMPER (ORTIONAL) |
| IS Officer Addres           | 505      | SO-IS: RONALD HILLARD ronsjoye@verizon.net | FSO-IS: ROBERT WELDAY |
| TOM RAYNOR<br>STEVE JOHNSON |          | Download Print Save Quit Resto             | Submit Clear          |

Then, click Submit.

After submitting, you will see a receipt with an information summary.

| DEPARTMENT OF<br>HOMELAND SECURITY<br>U. S. Coast Guard<br>7029 Webform (03/11) |               | U. S. Coast Guard Auxiliary<br>WEBFORMS SUBMISSION RECEIPT – 7029 Webform<br>Print and save this receipt as proof of submission. |             |                                            |            |     |                            |     |       |      |  |  |
|---------------------------------------------------------------------------------|---------------|----------------------------------------------------------------------------------------------------|-------------|--------------------------------------------|------------|-----|----------------------------|-----|-------|------|--|--|
| Section 1 - Memb                                                                | per Informat  | ion                                                                                                    |             |                                            |            |     |                            |     |       |      |  |  |
|                                                                                 | District 054  | 4, Flotilla 23-01                                                                                                    |             |                                            |            |     |                            |     |       |      |  |  |
| Section 2 - Activ                                                               | ity Informati | on                                                                                                    |             |                                            |            |     |                            |     |       |      |  |  |
|                                                                                 |               |                                                                                                    |             | NON                                        | NON-REIMB. |     | HOURS PER MISSION CATEGORY |     |       |      |  |  |
| SUMMART OF INF                                                                  |               | MILES                                                                                                    | EXPENSE     | 99A                                        | 99B        | 99C | 99D                        | 99E |       |      |  |  |
|                                                                                 |               |                                                                                                    | TOTALS:     | 0                                          | \$0.00     | 6   | 0                          | 0   | 11    | 8    |  |  |
| Form submitted to:                                                              | S n           | O-IS: RONALD HII<br>onsjoye@verizon.n                                                                                            | LLARD<br>et | FSO-IS: ROBERT WELDAY<br>jimwelday@aol.com |            |     |                            |     |       |      |  |  |
| Date and Time Sul                                                               | omitted 15 No | ov 2020 18:21:4                                                                                                    | 1Z          |                                            |            |     |                            | Log | g Num | ber: |  |  |
|                                                                                 |               |                                                                                                    | Print Quit  |                                            |            |     |                            |     |       |      |  |  |

Shortly after submitting a 7029, you should receive a CC of the email sent to the FSO-IS. Your name will appear as the sender.

The subject line will be: "USCG Aux 7029 Submission from [your name]"

Note that the columns don't necessarily line up.

After submitting, watch for an email reply from the FSO-IS, Jim Welday, indicating he has entered your hours/miles in AUXDATA. His reply usually just says "DONE."

If you don't receive such an email within a few days, contact Jim. It might mean he didn't receive your information.